# Usar conteúdos publicados no GitHub

V2 10-Maio-22

Traduzido: 9Nov2022 por Rui Fonseca

### Conteúdos

| Porquê usar o GitHub?                  | 2    |
|----------------------------------------|------|
| O que é o GitHub e o Git?              | 2    |
| Repositórios públicos e privados       | 2    |
| Instalar o GitHub Desktop              | 3    |
| Instalar o GitHub Desktop              | 3    |
| Criar uma conta no GitHub.com          | 4    |
| Descarregar conteúdos através do Clone | 6    |
| Descarregar Zip                        | 6    |
| Abrir n0 GitHub Desktop - recomendado  | 7    |
| Alternar entre versões                 | .11  |
| Fetching new commits                   | .13  |
| Notificações de novos commits          | . 15 |

## Porquê usar o GitHub?

Usar o *GitHub* irá facilitar o acesso a actualizações feitas a uma Linha ou material circulante depois do seu lançamento. A possibilidade de descarregar um ficheiro ZIP está sempre disponível mas o *GitHub Desktop* irá notificá-lo sobre novos conteúdos para poder descarregar e descompactar esses conteúdos de uma forma simples. (e também desinstalá-los se necessário).

## O que é o GitHub e o Git?

*GitHub* é o maior fornecedor de de alojamento de software. Conteúdos digitais, como sejam as Linhas e Comboios para o Open Rails podem ser facilmente acedidos usando esta ferramenta e as suas funcionalidades.

*Git* é um sistema de controlo de publicações, gratuito, concebido especificamente para o seguimento e desenvolvimento de projectos de software. Foi criado inicialmente para dar apoio no desenvolvimento do Linux e desde aí tornou-se o principal sistema de controlo de publicações.

O *GitHub Desktop*, uma aplicação também gratuita, inclui uma versão do of *Git* e establece uma ligação entre o seu PC e os repositorios (ou 'repos') listados na sua conta no GitHub.com.

(Note-se que o GitHub Desktop só está disponível para 64-bit Windows .1)

### **Repositórios Públicos e Privados**

*GitHub* serve de alojamento a repositórios que qualquer pessoa pode visitar e descarregar. Também é possível ter repositórios privados e a partir daí só terão acesso os indivíduos a quem forem dados direitos de acesso.

<sup>&</sup>lt;sup>1</sup> Para 32-bit Windows, existem alguns programas gratutitos (como por exmeplo, SourceTree) e o Git pode ser usado através da linha de commandos com o Git Bash.

### Instalar o GitHub Desktop

#### Instalar o GitHub Desktop

No seu browser preferido, visite a página <u>http://desktop.github.com</u>, e selecione a opção *Download* para descarregar o ficheiro de instalação. Depois é só correr o ficheiro para instalar.

Escolha a opção gratuita (Free):

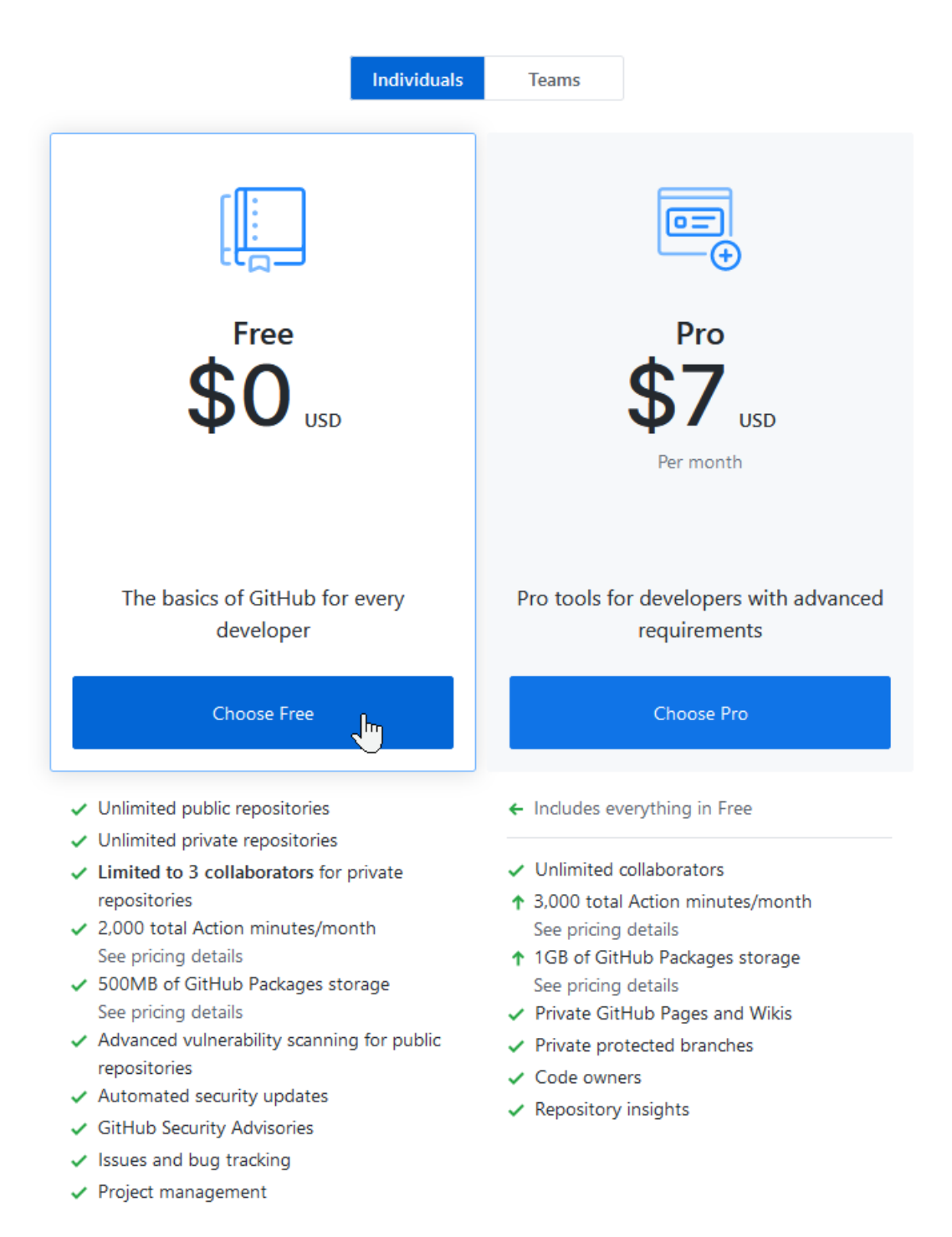

Page 3/15 Document updated 10-Nov-22 D:\data\OneDrive\Open Rails\Git\Publishing assets with GitHub Desktop\Publishing assets with GitHub v2.doc

#### Criar uma conta no GitHub.com

Criar uma conta só será necessário se pretender criar conteúdos e publicá-los ou contribuir em projectos de terceiros. Para usar apenas o conteúdo de alguém, pode saltar esta etapa clicando em *Skip this step*:

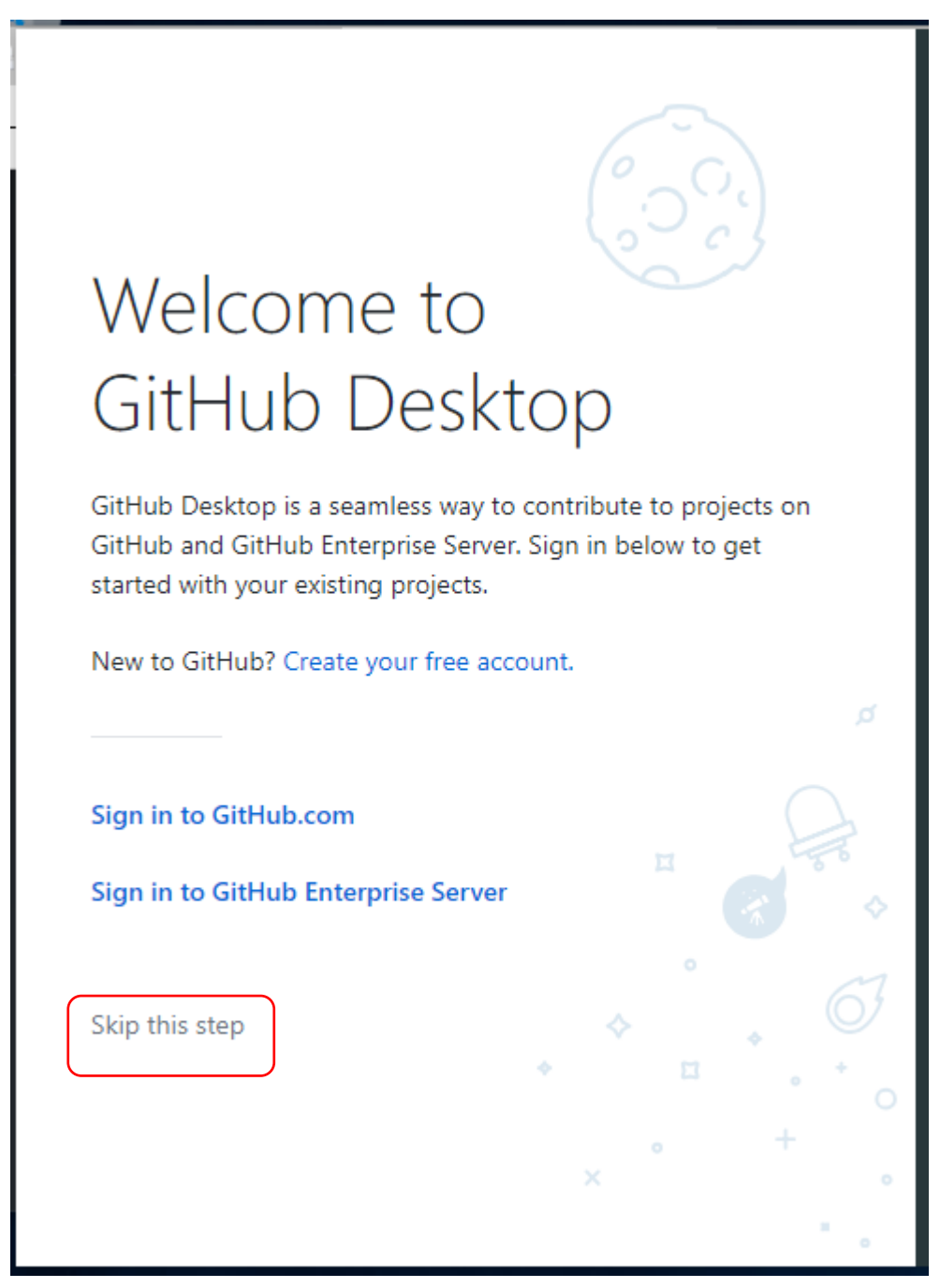

Page 4/15 Document updated 10-Nov-22 D:\data\OneDrive\Open Rails\Git\Publishing assets with GitHub Desktop\Publishing assets with GitHub v2.doc

Para terminar, o GitHub Desktop apresenta-lhe a página de abertura:

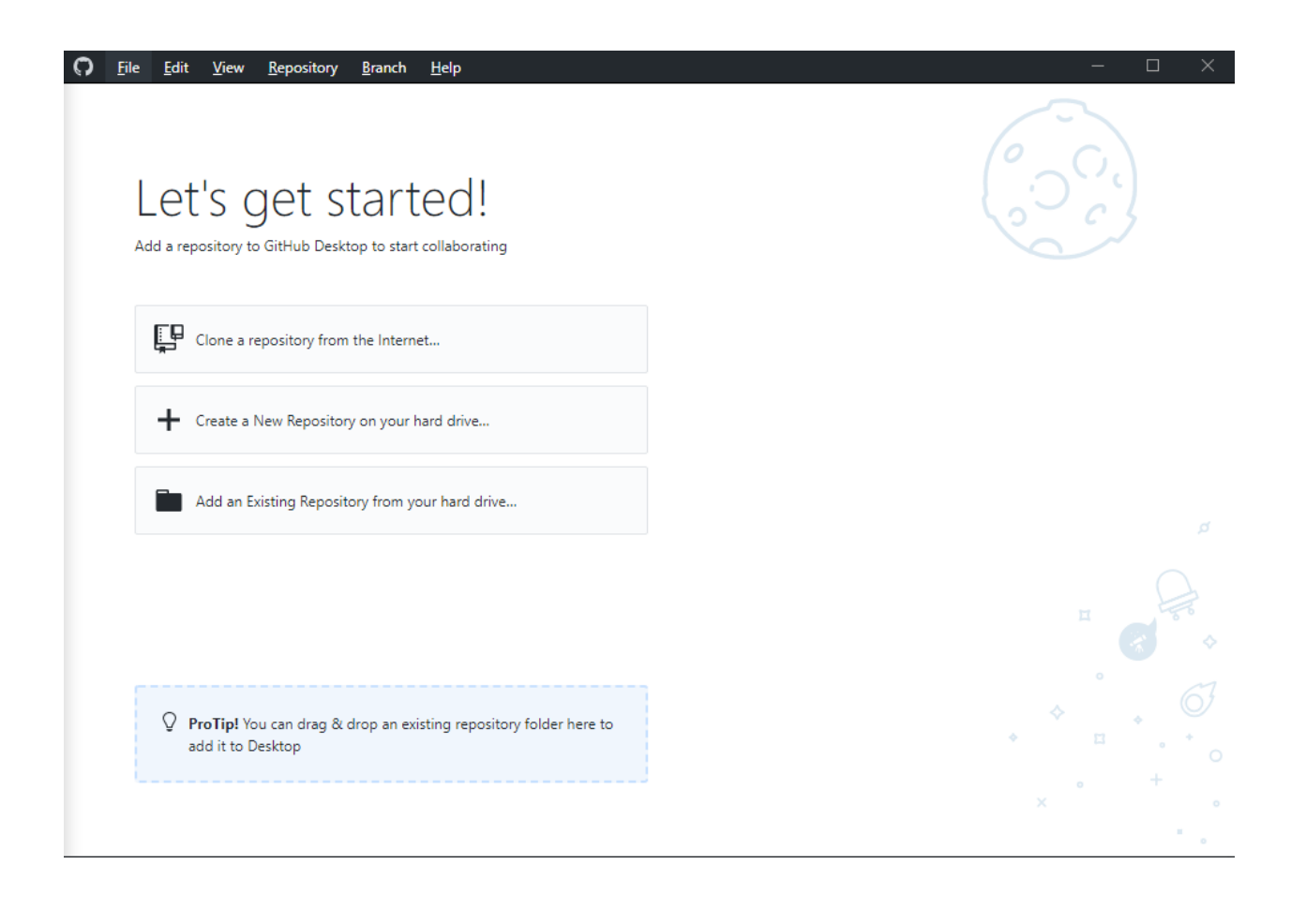

### Download de conteúdos usando o Clone

GitHub.com disponibiliza várias maneiras de copiar um repositorio alojado remotamente para uma localização no seu PC sem necessitar de uma conta no GitHub. Aceda ao URL de um repositorio remote no GitHub.com – por exemplo <u>https://github.com/cjakeman3/New-Forest-route</u>

| Cjakeman3 / New-Forest-route Private                                                                                                    |                                                                                                    |                          | O Unwatch ▼      | 1 🖈 Sta       | r 0 ¥Fork 0                                                                                            |
|----------------------------------------------------------------------------------------------------|----------------------------------------------------------------------------------------------------|--------------------------|------------------|---------------|----------------------------------------------------------------------------------------------------|
| <> Code ① Issues 0 î î Pull requests 0                                                                                                    | Actions III Projects 0 Sec                                                                                                    | urity <u>III</u> Insig   | ghts 🛛 🌣 Setting | gs            |                                                                                                    |
| Open Rails standalone route by Rick Loader<br>Manage topics                                                                                                    |                                                                                                    |                          |                  |               | Edit                                                                                                   |
| 2 commits                                                                                                    | ្ទៃ 1 branch                                                                                                    | 🗊 <b>0</b> packages      |                  | 0 (7          | ) releases                                                                                             |
| Branch: master - New pull request                                                                                                    |                                                                                                    | Craste and               | fla United files | Find file     | Clans or download -                                                                                    |
| iter parrequest                                                                                                    |                                                                                                    | Create new               | the Opload files | rind life     | Clone or download •                                                                                    |
| cjakeman3 added GLOBAL and Documents                                                                                                    |                                                                                                    | Cleate new               | one with HTTPS   | 5 (?)         | Use SSH                                                                                                |
| cjakeman3 added GLOBAL and Documents Documents                                                                                                    | added GLOBAL and Documents                                                                                                    | Create new<br>Clc        | me with HTTPS    | ith SVN usin  | Use SSH                                                                                                |
| cjakeman3 added GLOBAL and Documents     Documents     GLOBAL                                                                                                    | added GLOBAL and Documents added GLOBAL and Documents                                                                                                    | Create new<br>Clc<br>Use | one with HTTPS   | vith SVN usin | Use SSH<br>ig the web URL.                                                                             |
| cjakeman3 added GLOBAL and Documents Comments GLOBAL GLOBAL GLOBAL Global                                                                                                    | added GLOBAL and Documents<br>added GLOBAL and Documents<br>Initial commit                                                                                           | Cleate new               | one with HTTPS   | rind me       | Use SSH<br>Ig the web URL.<br>I3/New-Fores                                                             |
|                                                                                                    | added GLOBAL and Documents<br>added GLOBAL and Documents<br>Initial commit<br>added GLOBAL and Documents                                                             | Clean                    | Open in Desktop  | Find me       | Use SSH<br>Ig the web URL.<br>I3/New-Fores E<br>Download ZIP                                           |
| cjakeman3 added GLOBAL and Documents Documents GLOBAL .gitattributes Nf3 timetable.xlsx README.md                                                                                    | added GLOBAL and Documents<br>added GLOBAL and Documents<br>Initial commit<br>added GLOBAL and Documents<br>added GLOBAL and Documents                               | Clean                    | one with HTTPS   | rind me       | Use SSH<br>Ig the web URL.<br>IB/New-Fores E<br>Download ZIP<br>2 Uays Imp-<br>2 days ago              |
| image: cjakeman3 added GLOBAL and Documents         image: Documents         image: GLOBAL         image: gitattributes         image: README.md         image: Readme for Users.doc | added GLOBAL and Documents<br>added GLOBAL and Documents<br>Initial commit<br>added GLOBAL and Documents<br>added GLOBAL and Documents<br>added GLOBAL and Documents | Cleane                   | Open in Desktop  | rind me       | Use SSH<br>Ig the web URL.<br>IB/New-Fores E<br>Download ZIP<br>2 days ago<br>2 days ago<br>2 days ago |

#### Download Zip

O método mais simples será o download de um ficheiro Zip e depois extrair os ficheiros. No entanto este não é o método mais recomendável.

Se o repositório for muito grande a descarga do ficheiro Zip vai falhar.

Uma vez extraídos os ficheiros, as pastas escondidas com extensão .git e o ficheiro zip podem ser apagados para poupar espaço no disco.

#### Abrir no GitHub Desktop - recomendado

Este método trás vários benefícios:

- GitHub Desktop irá notificá-lo sempre que houver novo conteúdo. Sempre que isso aconteça, terá a possibildiade de descarregar facilmente esse conteúdo.
- Os ficheiros são descarregados separadamente, descomprimidos automaticamente e colocados na mesma localização no seu disco rígido. Actualizações que envolvam grandes quantidades de ficheiros e ocupem muito espaço no disco terão muito pouca probabilidade de falharem.
- O GitHub Desktop pode ser usado para alternar entre diferentes versões do .<sup>2</sup>
- O espaço usado em disco para multiplas versões é muito menor do que usando o Download Zip.

O repo pode ser descarregado usando a operação *Clone* disponível tanto no website do GitHub como através do *GitHub Desktop*.

Vai precisar do URL do repositório. Este pode ser conseguido no GitHub.com. Um vez encontrado o repositorio q necessita, clique em "*Code*" para abrir uma caixa de informação que contém o referido URL. Pode selecionar o texto e copiar e colar ou slecionar o botão que copia o endereço para a área de transferência:

| Clone with HTTPS ⑦<br>Use Git or checkout with SV | Use SSH<br>/N using the web URL. |  |  |  |  |  |
|---------------------------------------------------|----------------------------------|--|--|--|--|--|
| https://github.com/cjakeman3/New-Fores            |                                  |  |  |  |  |  |
| Open in Desktop                                   | Download ZIP<br>2 uays agu       |  |  |  |  |  |

<sup>&</sup>lt;sup>2</sup> Desde que quem desenvolve o conteúdo tenha usado essa usado a gestão de variantes (branches) do Git para cada versão.

| <b>O</b> <u>File</u> <u>Edit</u> <u>View</u> <u>Repository</u> <u>Branch</u> <u>H</u> elp | - 🗆 X                                 |
|-------------------------------------------------------------------------------------------|---------------------------------------|
| Let's get started!<br>Add a repository to GitHub Desktop to start collaborating           |                                       |
| Clone a repository from the Internet                                                      |                                       |
| Create a New Repository on your hard drive                                                |                                       |
| Add an Existing Repository from your hard drive                                           |                                       |
|                                                                                           |                                       |
| ProTip! You can drag & drop an existing repository folder here to<br>add it to Desktop    |                                       |
|                                                                                           | · · · · · · · · · · · · · · · · · · · |

No GitHub Desktop, selecione File>Clone a repository, selecione URL e em seguida copie o endereço para o respectivo campo.

Em baixo, em "local path" selecione em que pasta do seu disco o repositório será copiado. Tome nota porque mais tarde pode indicar ao Open Rails a localização deste repositório e assim pode carregá-lo facilmente, sem necessidade de andar a mover ou copiar os ficheiros para qualquer outra pasta no seu disco rígido. Atenção: quando selecionar a pasta de destino (local path) <u>não</u> selecione uma pasta já com ficheiros. Tem de se ruma apsta nova, vazia caso contrário o GitHub recusar-se-á a usá-la.

| Clone a repository                             |                           | ×      |
|------------------------------------------------|---------------------------|--------|
| GitHub.com                                     | GitHub Enterprise Server  | URL    |
| Repository URL or GitHu<br>( hubot/cool-repo ) | b username and repository |        |
| github.com/cjakeman3                           | /New-Forest-route         |        |
| Local path                                     |                           |        |
| C:\Open Rails\routes                           |                           | Choose |
|                                                |                           |        |
|                                                | Clone                     | Cancel |
|                                                | Cione                     | Suncer |

Page 8/15 Document updated 10-Nov-22 D:\data\OneDrive\Open Rails\Git\Publishing assets with GitHub Desktop\Publishing assets with GitHub v2.doc

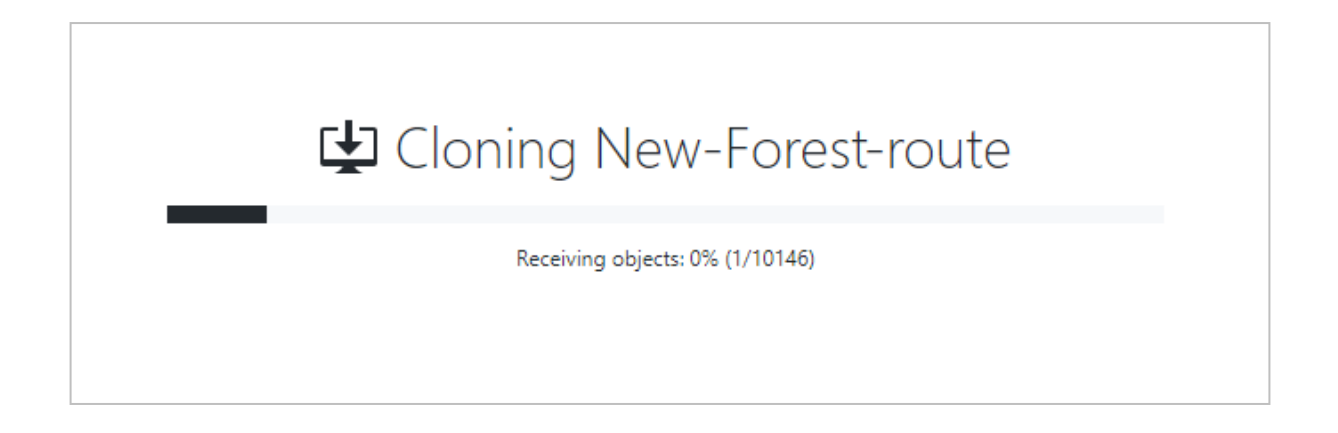

Quando a barra de progresso chegar ao fim, é dirijido ao ecrã de trabalho do *GitHub Desktop:* 

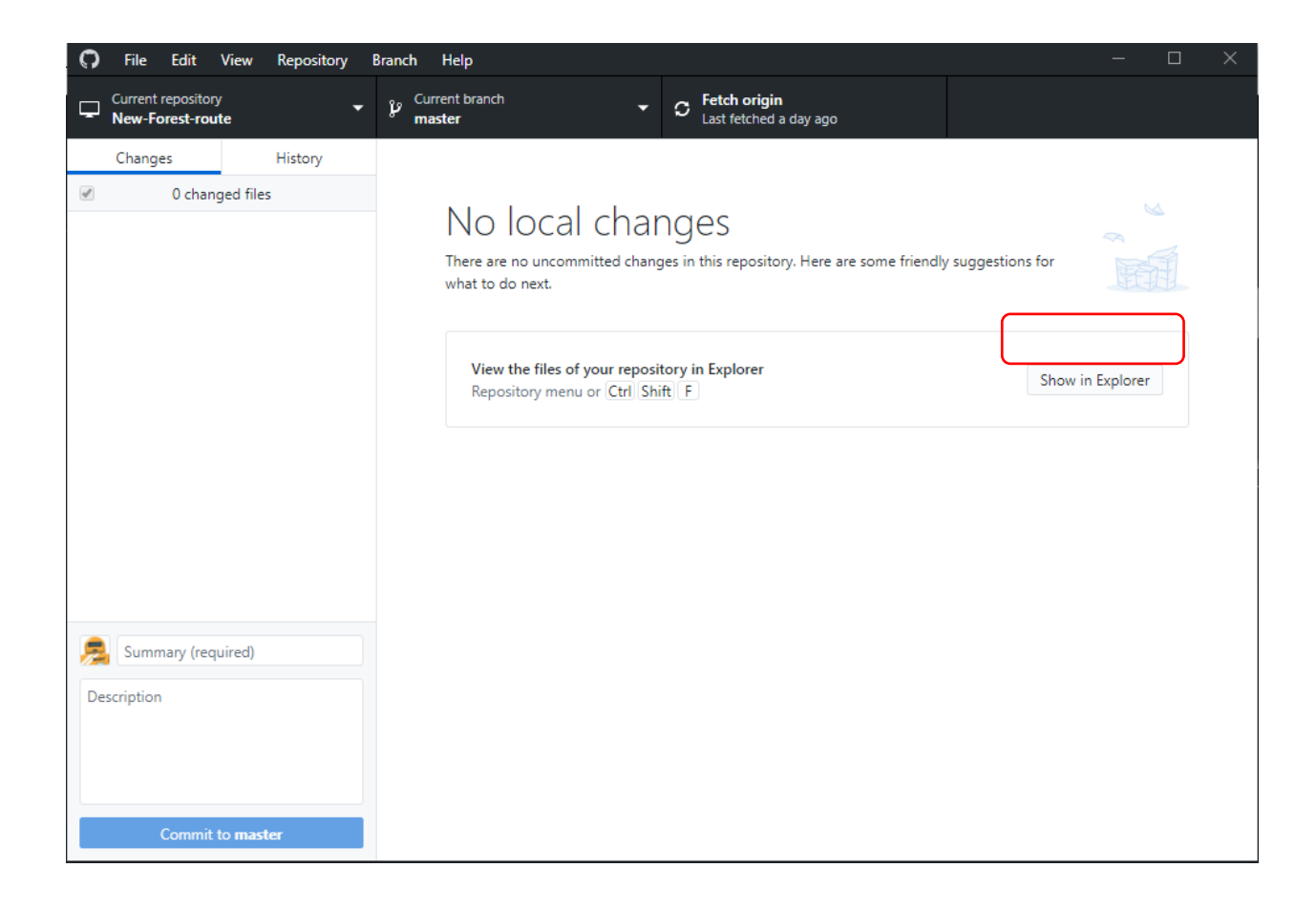

Page 9/15 Document updated 10-Nov-22 D:\data\OneDrive\Open Rails\Git\Publishing assets with GitHub Desktop\Publishing assets with GitHub v2.doc

O botão *Show in Explorer* abre a janela correspondente ao directorio do repositório descarregado.

| 🔜   🛃 🥃   New-Fores                                               | t-route                               |                  | -                  | - 🗆      | ×   |
|-------------------------------------------------------------------|---------------------------------------|------------------|--------------------|----------|-----|
| File Home Share                                                   | View                                  |                  |                    |          | ~ ? |
| $\leftarrow$ $\rightarrow$ $\checkmark$ $\uparrow$ $\frown$ « Ope | n Rails > routes > New-Forest-route > | ~ 0              | Search New-Fore    | st-route | Q   |
| A Quick access                                                    | Name                                  | Date modified    | Туре               | Size     |     |
| 📃 Desktop 🛛 🖈                                                     | .git                                  | 11/12/2019 17:48 | File folder        |          |     |
| 👆 Downloads  🖈                                                    | Documents                             | 26/03/2016 20:22 | File folder        |          |     |
| 🛱 Documents 🖈                                                     | GLOBAL                                | 26/03/2016 20:23 | File folder        |          |     |
| Pictures                                                          |                                       | 26/03/2016 20:22 | GITATTRIBUTES File | 1 KB     |     |
| Music                                                             | Nf3 timetable.xlsx                    | 26/03/2016 20:23 | XLSX File          | 48 KB    |     |
| J) Music                                                          | Readme for Users.doc                  | 26/03/2016 20:23 | DOC File           | 23 KB    |     |
| Videos                                                            | Readme for Users                      | 26/03/2016 20:23 | Text Document      | 15 KB    |     |
| 🐔 OneDrive                                                        | README.md                             | 26/03/2016 20:23 | MD File            | 1 KB     |     |
| This PC                                                           |                                       |                  |                    |          |     |
| E Desktop                                                         |                                       |                  |                    |          |     |
| 🖆 Documents                                                       |                                       |                  |                    |          |     |
| 🖶 Downloads                                                       |                                       |                  |                    |          |     |
| b Music                                                           |                                       |                  |                    |          |     |
| E Pictures                                                        |                                       |                  |                    |          |     |
| Videos                                                            |                                       |                  |                    |          |     |
| 🏪 Local Disk (C:)                                                 |                                       |                  |                    |          |     |
| Open Rails                                                        |                                       |                  |                    |          |     |
| routes                                                            |                                       |                  |                    |          |     |
| 📙 New-Forest 🗸                                                    |                                       |                  |                    | _        |     |
| 8 items                                                           |                                       |                  |                    |          |     |

Dentro deste directório, estão todos os subdirectórios e ficheiros da linha *New-Forestroute* bem como os ficheiros ocultos do *.git* que contêm ficheiros internos do repositório. O *GitHub Desktop* faz esta gestão de ficheiros automaticamente.

## Mudar entre versões

Se forem publicadas versões diferentes de um determinado repositório, então o *GitHub Desktop* pode ser usado para alternar entre versões.

Assim que todos os commits estejam armazenados no seu computador, então mudar de versão irá resultar na mudança dos ficheiros e pastas do directório de trabalho. Os ficheiros submetidos a commit aidna ficarão alojados em segurança na respective pasta no .git, portanto pode alternar entre várias versões em completa segurança quatas vezes forem necessárias.

No exemplo seguinte, temos duas derivações (branches), "master" e "modern-era".

| 0                | File                             | Edit              | View      | Repository      | Branc | h Help       |         |                 |
|------------------|----------------------------------|-------------------|-----------|-----------------|-------|--------------|---------|-----------------|
| Current reposite |                                  | epositor          | Char      | iges            |       | Ctrl+1       |         |                 |
| 4 <sup>-</sup> 1 | New-Fo                           | rest-rou          | Histo     | ory             |       | Ctrl+2       |         |                 |
|                  | Change                           | es                | Repo      | sitory list     |       | Ctrl+T       |         |                 |
| βN               | o branc                          | hes to c          | Bran      | ches list       | N     | Ctrl+B       | imitted | <b>-O-</b> 4c5a |
| Versi            | i <mark>on 3.0</mark><br>jakeman | 3 comm            | Go to     | o Summary       | 4     | Ctrl+G       |         |                 |
| Versi            | on 2.0                           |                   | Shov      | v stashed chan  | ges   | Ctrl+H       |         |                 |
| <b></b> q        | jakeman                          | 3 comm            | Togg      | le full screen  |       | F11          |         |                 |
| Versi            | <b>on 1.0</b><br>jakeman         | 3 comm            | Rese      | t zoom          |       | Ctrl+0       |         |                 |
| adde             | d TRAII                          | NS fold           | Zoor      | n in            |       | Ctrl+=       |         |                 |
|                  | jakeman                          | 3 comm            | Zoor      | n out           |       | Ctrl+-       |         |                 |
| adde             | ed GLOE<br>jakeman               | BAL and<br>3 comm | Togg      | le developer to | ools  | Ctrl+Shift+I |         |                 |
| Initia           | al comm                          | nit               |           |                 |       |              |         |                 |
| C                | jakeman                          | 3 comm            | itted Dec | 9, 2019         |       |              |         |                 |
|                  |                                  |                   |           |                 |       |              |         |                 |

Podem ser encontradas várias derivações deste modo:

E seleccionar "master" ou "modern-era" simplesmente clicando numa das opções:

| File Edit View Repository E                               | Branch Help             |                                       |                       |                   | - 0           | × |
|-----------------------------------------------------------|-------------------------|---------------------------------------|-----------------------|-------------------|---------------|---|
| Current repository                                        | P Current branch master | ► C Fetch origin<br>Last fetched just | now                   |                   |               |   |
| Changes History                                           | Branches                | Pull requests                         |                       |                   |               |   |
| 0 changed files                                           | Filter                  | New branch                            |                       |                   |               |   |
|                                                           | Default branch          |                                       | lere are some friendl | y suggestions for |               |   |
|                                                           | ✓ master                | 7 days ago                            |                       | , ,,              |               |   |
|                                                           | Other branches          |                                       |                       |                   |               |   |
|                                                           | 윋 origin/modern-era     | 24 minutes ago                        |                       |                   |               |   |
|                                                           |                         | origin/modern-era                     |                       | Open in Visual S  | Studio Code   |   |
|                                                           |                         |                                       |                       |                   |               |   |
|                                                           |                         |                                       |                       |                   |               |   |
|                                                           |                         |                                       |                       | Shov              | v in Explorer |   |
| Summary (required)                                        |                         |                                       |                       |                   |               |   |
| Description                                               |                         |                                       | ser                   | Viev              | v on GitHub   |   |
|                                                           |                         |                                       |                       |                   |               |   |
|                                                           |                         |                                       |                       |                   |               |   |
| 2+                                                        |                         |                                       |                       |                   |               |   |
| A                                                         |                         |                                       |                       |                   |               |   |
| master is a protected branch. Want to<br>switch branches? |                         |                                       |                       |                   |               |   |
| Commit to <b>master</b>                                   | 🍾 Choose a brar         | nch to merge into <b>master</b>       |                       |                   |               |   |

Com esta acção, serão selecionados apenas os ficheiros do directório de trabalho que são diferentes, e muda-os para corresponderem aos ficheiros da derivação escolhida. Pode consultar a derivação selecionada deste modo:

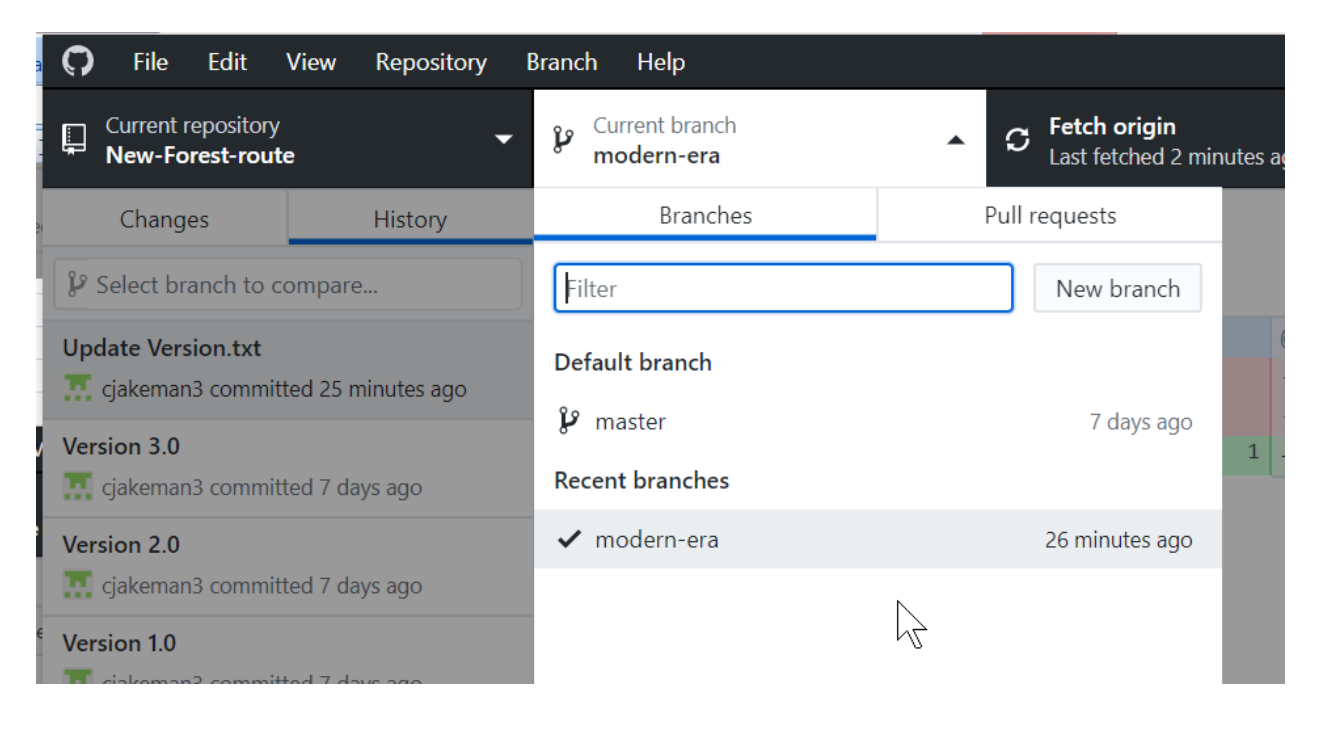

Page 12/15 Document updated 10-Nov-22 D:\data\OneDrive\Open Rails\Git\Publishing assets with GitHub Desktop\Publishing assets with GitHub v2.doc

# "Fetch" - Buscar novos commits

Pode consultar se exitem novos *commits* no GitHub.com no separador *commits*:

| 📮 cjakem                   | ☐ cjakeman3 / New-Forest-route 1 ★ Star 0 ¥ Fork 0            |                      |         |                  |        |              |                  |               |          |             |      |  |
|----------------------------|---------------------------------------------------------------|----------------------|---------|------------------|--------|--------------|------------------|---------------|----------|-------------|------|--|
| <> Code                    | () Issues 0                                                   | ្រាំ Pull requests 0 | Actions | Projects 0       | 💷 Wiki | C Security   | Insights         | 🔅 Settin      | gs       |             |      |  |
| Open Rails<br>Manage topic | Open Rails standalone route by Rick Loader Edit Manage topics |                      |         |                  |        |              |                  |               |          |             |      |  |
| Ū                          | 6 commits                                                     | ဖို <b>1</b> bran    | ch      | 🗇 <b>0</b> packa | ges    | © 0          | ) releases       |               | 1 cont   | ributor     |      |  |
| Branch: mas                | ster 🕶 New pul                                                | l request            |         |                  |        | Create new f | ile Upload files | 5 Find file   | Clone    | or downloa  | ad 🗸 |  |
| 👖 cjakem                   | an3 Version 3.0                                               |                      |         |                  |        |              | Lat              | test commit 4 | c5a0f8 2 | 2 minutes a | ago  |  |

#### Que o direcciona para:

| 1                          | 👔 Distril                 | outing Large Routes                | ×                 | C Runactivity/ | /dispatch wine $	imes$ | <b>O</b> Commits - o | zjakeman3/N∈ 🗙 | 💭 cjakem   | an3/New-F      | orest-n 🗙     | <   +    | -      |        | ×          |
|----------------------------|---------------------------|------------------------------------|-------------------|----------------|------------------------|----------------------|----------------|------------|----------------|---------------|----------|--------|--------|------------|
| $\leftarrow$ $\rightarrow$ | G                         | ۵                                  | U                 | https://git    | thub.com/cjaker        | man3/New-Fo          | ⊠ ☆            |            | ⊥ 11/          |               | 💾 JS     | 🔒      | 6      | ∍ ≡        |
| Q                          | Searc                     | h or jump to                       |                   |                | 7 Pull re              | quests Issues        | Marketplace    | Explore    |                |               |          | ¢      | +-     | - 🛄        |
| 📮 cja                      | ikema                     | n3 <b>/ New-Fo</b>                 | orest-            | route          |                        |                      |                |            | <b>⊙</b> Unwat | ch <b>▼</b> 1 | 🖈 Sta    | ar O   | ¥ Fork | 0          |
| •                          | Code                      | () Issues 0                        | ິ) Pເ             | ull requests 0 | Actions                | Projects 0           | ) 🗐 Wiki       | C Security | <u>ili</u> In  | sights        | 🔅 Settir | igs    |        |            |
| Brand                      | ch: mast<br>Comm<br>Versi | er  its on Dec 14, 20 on 3.0       | )19               | inute ano      | N                      |                      |                |            |                |               | Ē        | 4c5a0f | 8      | •          |
|                            | Versi                     | on 2.0<br>jakeman3 commit          | ted 27 i          | minutes ago    | 13                     |                      |                |            |                |               | È        | 7b95ae | 4      | $\diamond$ |
|                            | Versi                     | on 1.0<br>:jakeman3 commit         | ted 27 ı          | minutes ago    |                        |                      |                |            |                |               |          | cc79cf | 9      | $\diamond$ |
|                            | adde                      | d TRAINS folder<br>jakeman3 commit | r<br>ted 1 h      | our ago        |                        |                      |                |            |                |               | <u>a</u> | 7685ea | 13     | $\diamond$ |
| -0-                        | Comm                      | its on Dec 10, 20                  | 019               |                |                        |                      |                |            |                |               |          |        |        |            |
|                            | adde                      | d GLOBAL and I                     | Docum<br>ted 4 da | ays ago        |                        |                      |                |            |                |               | Ē        | 5fc555 | ib .   | $\diamond$ |

No entanto, o *GitHub Desktop* faz esta verificação por si, automaticamente, indo buscar novos commit files<sup>3</sup> mas não os inclui no repositório local enquando não os puxar (*pull*) da origem (*origin*).

| <b>Ç</b> <u>F</u> ile <u>E</u> dit | <u>V</u> iew <u>R</u> epository <u>I</u> | <u>B</u> ranch <u>H</u> elp        |                                      |                   | – 🗆 X           |
|------------------------------------|------------------------------------------|------------------------------------|--------------------------------------|-------------------|-----------------|
| Current repository                 | •                                        | Current branch 🗸 🗸                 | Pull origin<br>Last fetched a minute | ago 1•            |                 |
| Changes                            | History                                  | Version 2.0                        |                                      | 75                |                 |
| $ $                                | mpare                                    | 👖 cjakeman3 committed 🔹 7b95ae4b 主 | changed file                         |                   | Hide Whitespace |
| Version 2.0                        |                                          | Version.txt                        |                                      | @@ -1 +1 @@       |                 |
| 👖 cjakeman3 committ                | ed 29 minutes ago                        |                                    | 1                                    | -1.00+            |                 |
| Version 1.0                        | ed 30 minutes ago                        |                                    |                                      | ± + <u>₹</u> .000 |                 |
| added TRAINS folder                | ed an hour ago                           |                                    |                                      |                   |                 |
| added GLOBAL and D                 | <b>Documents</b><br>red 4 days ago       |                                    |                                      |                   |                 |
| Initial commit                     | ed 5 days ago                            |                                    |                                      |                   |                 |

No exemplo acima podemos verificar que correntemente temos a Versão 2 da linha e na imagem anterior podemos verificar que o *GitHub Desktop* já foi buscar a Version 3.0 automaticamente.

Ao clicar em *Pull origin*, vamos incluir o novo commit na nossa cópia do repositório ficando assim sincronizados os conteúdos do nosso directório de trabalho com a ultima commit do repositorio remoto, ou seja, temos os conteúdos actualizados.

<sup>&</sup>lt;sup>3</sup> Armazena-os no .*git* e numa copia local do repositório remoto original (origin).

Page 14/15 Document updated 10-Nov-22 D:\data\OneDrive\Open Rails\Git\Publishing assets with GitHub Desktop\Publishing assets with GitHub v2.doc

### Notificações sobre novos commits

O GitHub Desktop não vai enviar-lhe notificações sobre novos conteúdos até ser iniciada a aplicação. Se tiver vários repositórios, deverá selecionar o repositório que lhe interessa.

O site GitHub.com oferece um botão *Watch* que parce ter a mesma funcionalidade.

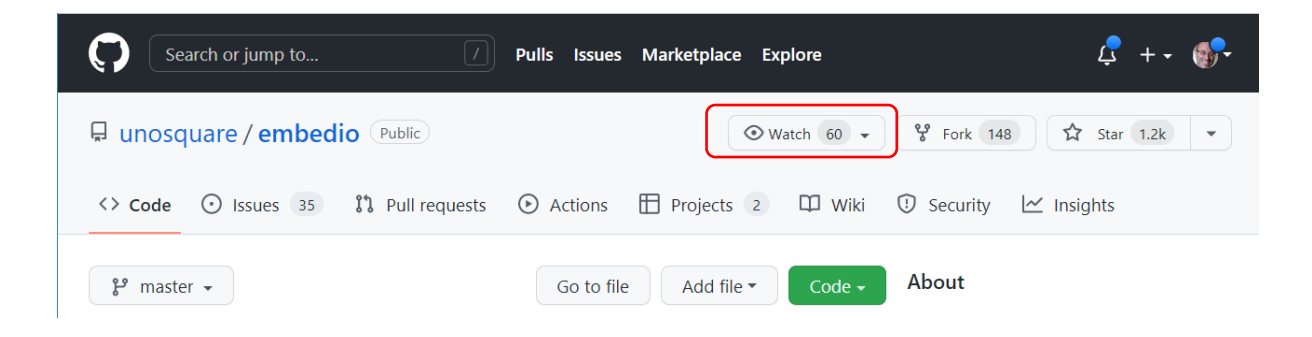

Esta opção ( que só está disponível pra quem está registado com uma conta no GitHub.com) envia notificações por email, mas por sua vez tem a desvantagem de não ter notificações disponíveis por commit, que é o que se pretende.

A solução mais simples que se encontrou (que até pode ser usado para qualquer website) é obter um registo em <u>www.followthatpage.com</u>. Este site gratuito e bastante simples tem estado *online* à muito tempo e simplesmente envia notificações por e-mail sempre que detecta uma modificação numa página publicada.

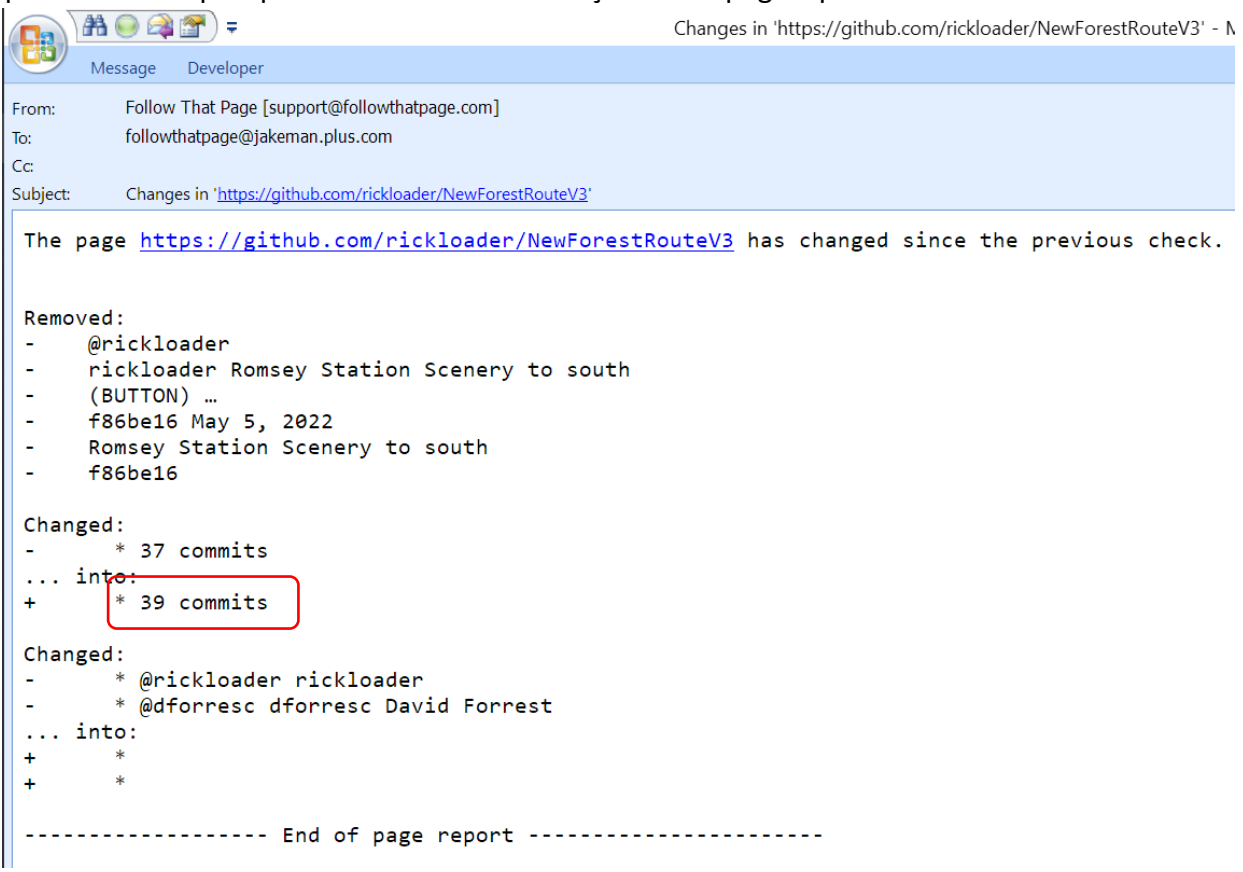

Page 15/15 Document updated 10-Nov-22 D:\data\OneDrive\Open Rails\Git\Publishing assets with GitHub Desktop\Publishing assets with GitHub v2.doc